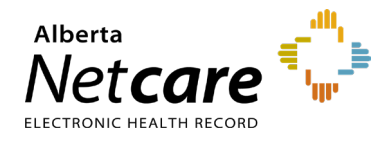

This quick reference provides instructions for entering a historical immunization event using the Immunization Direct Submission Mechanism (IDSM).

Access to IDSM is provisioned through Alberta Health's Identity and Access Management (IAM) application.

## Log Into IAM

REMINDE

- 1 Click the applicable login link:
  - Log into IAM Remotely (external to AHS network). Then, go to **Step 2**.
  - Log into IAM within the AHS Network

2 If accessing externally, enter your RSA remote log in **username** and the **code** generated by your RSA SecurID token. Then click the **Log In** button.

| RSA Securid                                                                                                    |
|----------------------------------------------------------------------------------------------------|
| Log In                                                                                                    |
| Log in to access this protected resource. If you don't remember your login information, contact your help desk or administrator |
| User ID: Passcode: Your Passcode is your PIN + the number displayed on your token (the Tokencode).                              |
| Log In Reset                                                                                                    |
|                                                                                                    |
|                                                                                                    |

The RSA SecurID log in will accept either an existing remote access username or the AHS IAM username assigned for your IDSM account.

3 On the Alberta Health page enter your IAM username and password and click the Log In button.

| Alberta                                                                                                    | Health                                                                                                    |
|----------------------------------------------------------------------------------------------------|----------------------------------------------------------------------------------------------------|
|                                                                                                    |                                                                                                    |
| Enter your<br>authentica                                                                                               | user name and password to te:                                                                                                    |
| Deserved                                                                                                    |                                                                                                    |
| Password.                                                                                                    |                                                                                                    |
| LOG IN                                                                                                    |                                                                                                    |
| Forgot Password?                                                                                                    |                                                                                                    |
| The "Forgot Password" lin<br>After finishing in Identity M                                                             | k will take you to Identify Manager where you can reset your password,<br>anager, you will have to go back to the application you were initially trying to log on to.                                      |
| Please note: Identity Mans<br>These questions are used<br>Click here to proceed to is<br>Note that you will get this I | ger has been migrated as of June 4. As a result, you must go to identity Manager and select your Security Questions.<br>to verify your identity if you toget your password<br>what Manager's profile page. |

The IDSM homepage will display.

## **Enter Patient Demographics**

- 1 Click Submission Form.
- 2 Enter the patient's 9-digit valid **Alberta PHN/ULI** and demographics as displayed in the example below.

| Alberta<br>PHN/ULI:                                                                                      | 123456789 | 0 |                |            |   |  |  |  |
|----------------------------------------------------------------------------------------------------|-----------|---|----------------|------------|---|--|--|--|
| Last Name:                                                                                               | Smith 🗸   | ] | First Name:    | John       | ✓ |  |  |  |
| Gender:                                                                                                  | Male 🗸 🕈  | ) | Date of Birth: | 1965-01-19 | ~ |  |  |  |
| Postal Code:                                                                                             | T6W2T7 🗸  | 0 |                |            |   |  |  |  |
|                                                                                                    |           |   |                |            |   |  |  |  |
| NOTE An Alberta PHN/ULI is mandatory for entry of an immunization administered in the past (historical). |           |   |                |            |   |  |  |  |

- 3 Enter the patient's last name and first name.
- 4 Select the **gender** from the drop-down by clicking on the arrows.
- 5 Enter the **date of birth** in yyyy-mm-dd format (e.g., 1965-01-19) or click in the date field to select using a calendar.

#### 1998-08-30

| 0  |    | 0  |    |    |    |    |
|----|----|----|----|----|----|----|
| Su | Мо | Tu | We | Th | Fr | Sa |
|    |    |    |    |    |    | 1  |
| 2  | 3  | 4  | 5  | 6  | 7  | 8  |
| 9  | 10 | 11 | 12 | 13 | 14 | 15 |

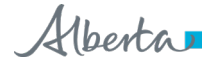

Enter the patient's **postal code**. If unavailable, 6 enter the postal code of the facility where the vaccine was administered.

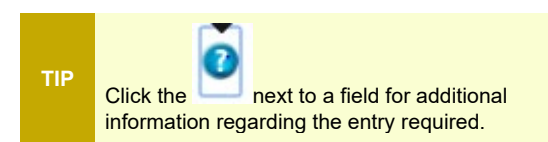

# Enter a Historical Immunization Event

Scroll down to the Historical Event tab. Enter an immunization that was previously administered by another health care provider or from a different facility.

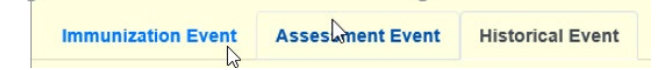

Enter the historical immunization date (when 1 the immunization was administered) in the format indicated (yyyy-mm-dd) or click within the field to select using a calendar.

Historical Immunization Date: 2020-09-08 1

Upon entry of a valid date a green check mark displays.

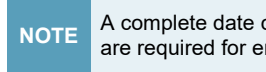

A complete date consisting of year, month and day are required for entry of historical immunizations.

Select the vaccine from the drop-down list that 2 was administered in the past by another health care provider or facility.

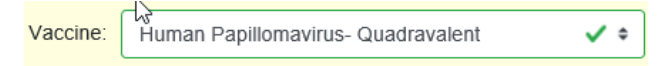

Errors indicated in red must be corrected before 3 the record can be successfully submitted. Example for incorrect date format.

0

Date must be in the format 'yyyy-mm-dd' and on or after Date of Birth.

Click the Submit button. 4

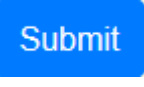

Click OK to submit.

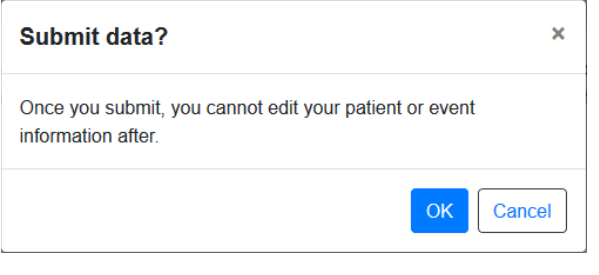

If the batch was successfully submitted, a 6 message containing the batch number will display.

The event has been submitted successfully. For reference, the Batch ID is 0000004623.

- 7 Retain the batch ID for your reference and for follow up with Alberta Health, if required.
- Click Download PDF to open and save the pdf 8 batch report to your computer. You will require the appropriate software such as Adobe Acrobat Reader or a standard web browser to open and view the report.

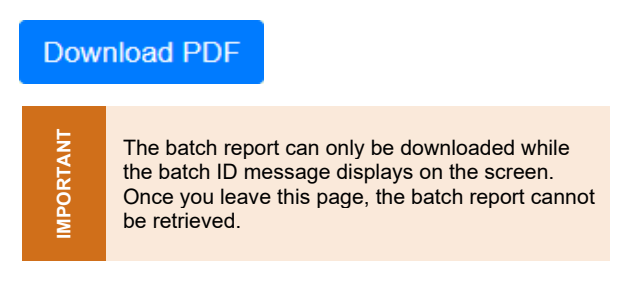

To enter another immunization event for the 9 same patient, click Enter New Event.

> Vaccines available for selection in the list vary NOTE based on the historical date entered.

## Enter New Event

**10** To enter an event for a different patient, click Enter New Patient.

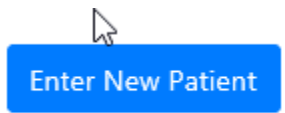